## COME ACCEDERE AL PERCORSO FORMATIVO

Cliccare https://scuolafutura.pubblica.istruzione.it/web/scuola-futura/home

Selezionare il pulsante **ACCEDI** e inserire in seguito le proprie credenziali o autenticarsi con SPID, CIE o eIDAS.

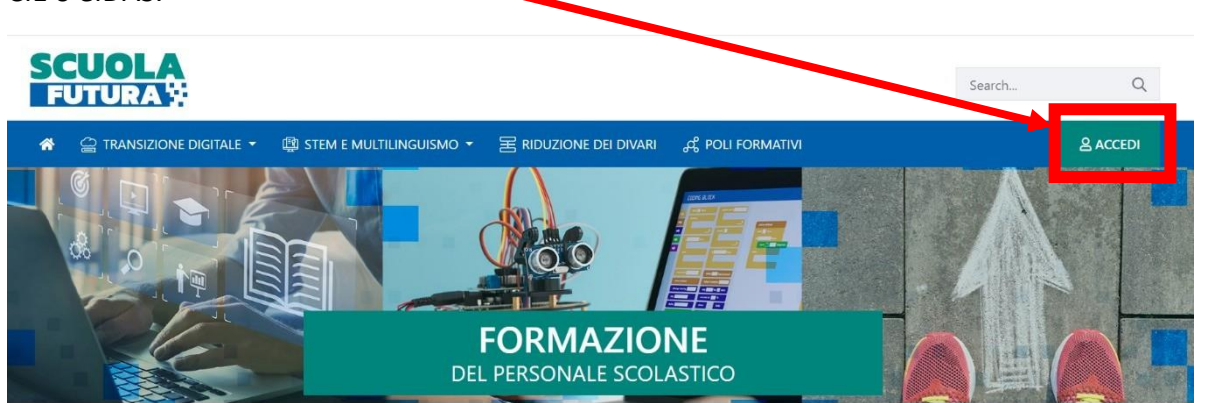

Il percorso formativo pubblicato dall'Organizzatore scuola potrà essere visualizzato dal personale scolastico del proprio istituto nella sezione «Tutti i Percorsi» dell'area riservata.

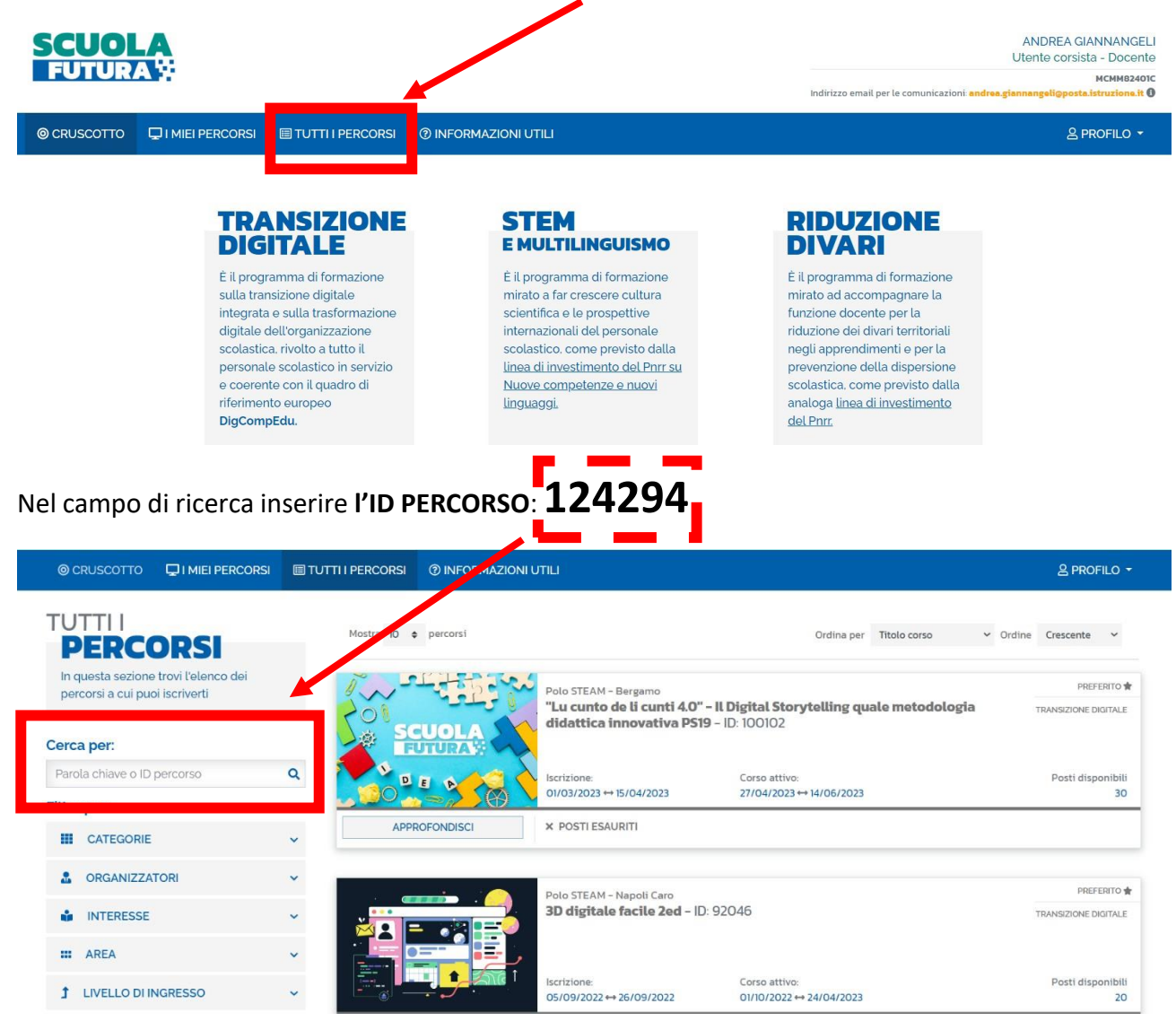

| PERCORSI                                                               | Mostra 10 e percorsi | Ordina per Titolo com                                                                                                  | io 🗸 Ordine Crescente 🗸 |                                  |
|------------------------------------------------------------------------|----------------------|----------------------------------------------------------------------------------------------------|-------------------------|----------------------------------|
| In questa sezione trovi l'elenco dei<br>percorsi a cui puoi iscriverti | regal DESIGN         | Titolo percorso                                                                                                    | PREFERITO               |                                  |
| erca per:                                                              | UNIVER TRUCTION      | and the second second                                                                                                  |                         | Leoreisti potroppo iserivorsi al |
| Parola chiave Q                                                        | APPROFONDISCI        | Iscrizione Corso attivo   01/10/2021 ↔ 30/10/2021 04/11/2021 ↔ 04/11/2021   IZ PERCORSO APERTO 04/01/2021 ↔ 04/11/2021 | Posti disponibili<br>10 | singolo percorso cliccando su    |
| ltra per:                                                              |                      |                                                                                                    | CANDIDATI               |                                  |
| III CATEGORIE V                                                        |                      |                                                                                                    |                         | pusante «oundidui»               |
|                                                                        | 0000 111             | Titolo poverse                                                                                                    | PREFERITO               |                                  |
| sattiva Filtri                                                         | 00 000 00 100        |                                                                                                    | DEDATTICA DIGITALE      |                                  |
|                                                                        |                      | Iscrizione: Corso attivo:   01/10/2021 ↔ 15/10/2021 05/11/2021 ↔ 09/11/2021                                            | Posti disponibili<br>34 |                                  |
|                                                                        | APPROFONDECT         |                                                                                                    | COMPANY DEPARTMENT      |                                  |